## **Capture avec OBS**

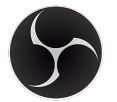

OBS Studio est un logiciel pour l'enregistrement et la diffusion en continu

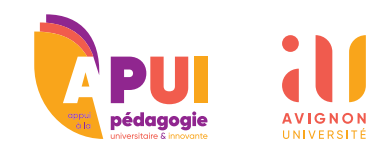

## PRÉSENTATION

Le logiciel OBS Studio est un logiciel gratuit d'enregistrement vidéo sur PC, Mac, Linux. **Il est possible de combiner différentes sources comme sa webcam ou l'affichage de son écran d'ordinateur.** 

## **INSTALLATION**

• En premier lieu, rendez-vous sur <u>le site de OBS</u>. De là, **lancez le téléchargement** en choisissant votre système d'exploitation (Mac, PC ou Linux).

• Le téléchargement débute. Lorsqu'il est complété, ouvrez le fichier exécutable déposé sur votre ordinateur pour **installer le logiciel**. Il faudra donc autoriser votre système d'exploitation à ouvrir ce fichier. Le processus d'installation se lance, poursuivez toutes les étapes de cette installation jusqu'à la fin.

• Lancez le logiciel, l'affichage au démarrage est celui ci-dessous.

## CHOIX DE LA SOURCE

• Au clic du bouton + vous ajoutez différents types de captures audio, écran, fenêtre, périphérique de capture vidéo (ex : webcam).

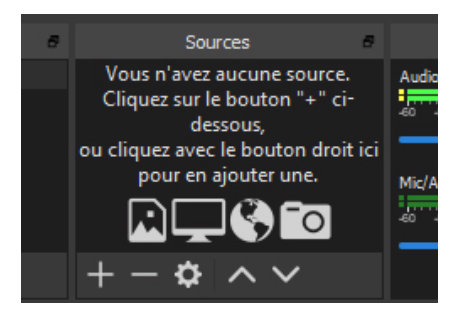

• Si vous ajouter plusieurs éléments visuels, pensez à **réordonner les élements par glisser/déposer**. Si vous utilisez un périphérique de capture vidéo (ex: webcam), veuillez la placer en haut de la liste sinon celle-ci ne sera pas visible.

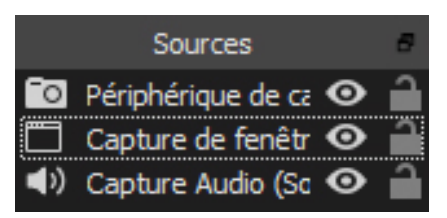

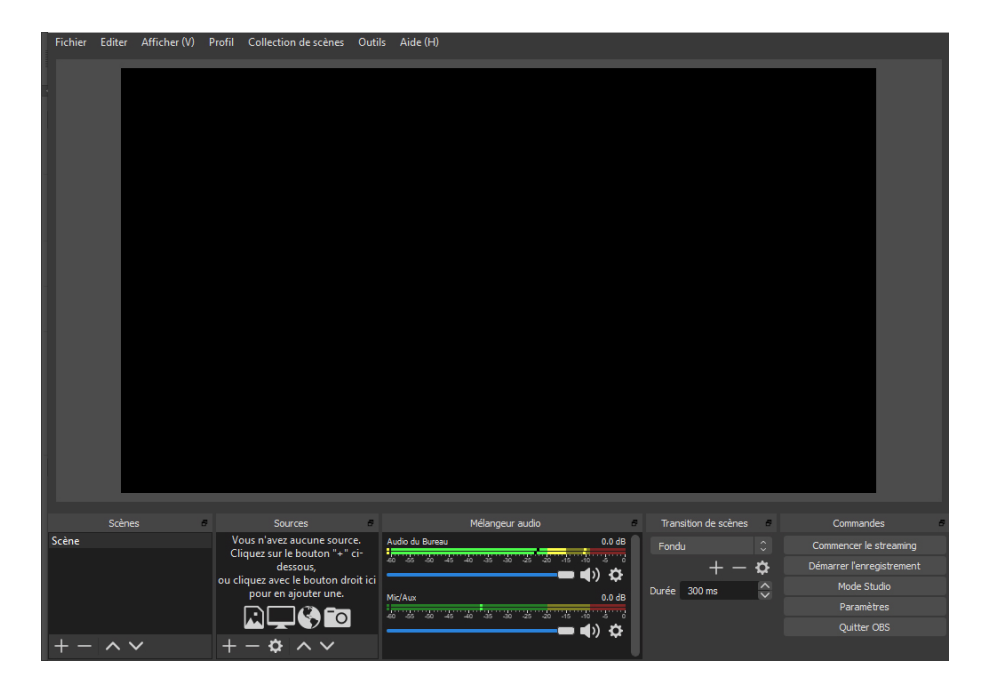

• Vous pouvez aussi **redimensionner les captures** par le déplacement des poignées situées dans les coins. Le cadre coloré ci-dessous.

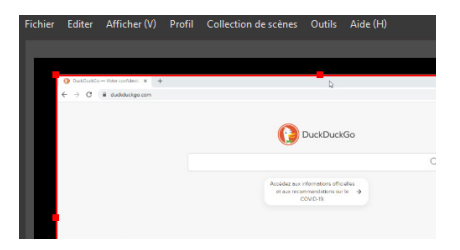

• Pour définir les réglages, comme le format de sortie (choisir un de ces trois formats : mp4, mkv, ou mov) et le dossier de destination des vidéos sur votre ordinateur cliquez sur le bouton **Paramètres** puis **Sorties > Enregistrement**.

| Commandes                 | 5 |
|---------------------------|---|
| Commencer le streaming    |   |
| Démarrer l'enregistrement |   |
| Mode Studio               |   |
| Paramètres                |   |
| Quitter OBS               |   |

• Quand tout est réglé, vous pouvez commencer en cliquant sur le bouton **Démarrer l'enregistrement** situé en bas à droite du logiciel. Sinon au lieu de devoir cliquer sur ce bouton, vous pouvez définir un raccourci clavier dans **Paramètres** puis **Raccourcis clavier > Démarrer/Arrêter l'enregistrement**.

• Après avoir cliqué sur **Arrê**ter l'enregistrement (ou via votre raccourcis clavier) à la fin de votre capture, vous pouvez la récupérer dans le dossier (défini plus haut) pour la téléverser sur <u>POD</u>.

• L'étape finale sera de copier/coller le lien de votre vidéo depuis POD pour la partager à vos étudiants.